## Grade 12 student's PSI (Post Secondary Institution) Selections Instructions

- 1. Go to www.studenttranscripts.gov.bc.ca
- 2. Go to "Sign up for BCelD"
- 3. Fill in the necessary information including ticking the box saying that you accept the terms
- 4. Press "Continue"
- 5. Press "Continue to student transcripts"
- 6. Fill in the necessary information including your PEN #
- 7. Press "Submit" double click quickly
- 8. You will receive an activation email open your email account on the desktop
- 9. Click on the link
- 10. Click "Continue"
- 11. Click on "Send/Order transcripts"
- 12. Click on "Send transcripts"
- 13. Choose your PSIs by clicking the PSI and click "Move to List" you can choose as many as you want
- 14. Click "Go to next step"
- 15. Select the **2nd bullet** "Send final marks when they become available" on all the PSIs you have selected
- 16. Click "Go to the next step"
- 17. Click "I have reviewed my order & course info"
- 18. Click "Add order to cart"
- 19. Click "Submit order"
- 20. Print the receipt, attach to this sheet and submit it to your teacher